## Preview and pre-registration Medialabs (formerly Skillslabs)

To participate in the Medialabs (formerly skillslabs), you need to pre-register for two Medialabs of your choice. A lottery will be held based on these pre-registrations. This is to give everyone an equal opportunity to participate in a chosen Medialab. This manual describes how you can preview which Medialabs are offered and pre-register.

- 1. Navigate to OSIRIS Student and log in.
- 2. Go to enrol via the menu and select course.

|                       |                  | ≡ Enrol            |
|-----------------------|------------------|--------------------|
| A                     | Home             |                    |
|                       | Grades           |                    |
| ~                     | Progress         | COURSE             |
| $\boldsymbol{\Sigma}$ | Messages         | SHOW MY ENROLMENTS |
| <u>×</u>              | Enrol            |                    |
| •                     | Course catalogue |                    |
| **                    | Tutors           |                    |
| Ē                     | Notes            |                    |
|                       |                  |                    |
|                       |                  |                    |
|                       |                  |                    |
|                       |                  |                    |
|                       |                  |                    |
|                       |                  |                    |
|                       |                  |                    |

3. In the next screen set the following filters to display which medialabs are offered: Show Only open for course enrolment. Academic Year 2023. Starting block: B1MEDLABS. Course type: MEDIALABS. Language of instruction English (if you do not speak Dutch). IMPORTANT: note that the screenshots display a different academic year course type and block, this is because these screenshots are the previous year's.

| ■ Enrol course                     |         |                                                                                                    |   |  |
|------------------------------------|---------|----------------------------------------------------------------------------------------------------|---|--|
| <                                  |         | Select a course                                                                                         |   |  |
| CLEAF                              | FILTERS | Q Course ID/name                                                                                        |   |  |
| Show                               | ^       | Only open for course enrolment 🛞 2021 🛞 Block B4SKILLS 🛞                                                |   |  |
| Only open for course enrolment (5) |         | 5 courses found                                                                                         |   |  |
|                                    |         | ((Film)titelsequentie) (MED-SKL29-21)                                                                   | 0 |  |
| Academic year<br>2021 (5)          | ^       | School: HKU Media<br>Credits (ECTS): 2 ECTS<br>Course type: Skillslab                                   |   |  |
| Starting block                     | ^       | Language of instruction: Dutch                                                                          |   |  |
| Block B4SKILLS (5)                 |         | Alternative narrative styles (MED-SKL30-21)<br>2021 Block B4SKILLS                                      | Θ |  |
| School                             | ~       | School: HKU Media<br>Credits (ECTS): 2 ECTS<br>Course type: Skillslab<br>Language of instruction: Dutch |   |  |
| Course type                        | ~       | Auditory Storytelling (MED-SKL31-21)<br>2021 Block B4SKILLS                                             | 0 |  |
| Language of instruction            | ~       | School: HKU Media                                                                                       |   |  |

4. The Medialabs for which you can pre-register are shown. Click the **information cloud** to display a description of the course.

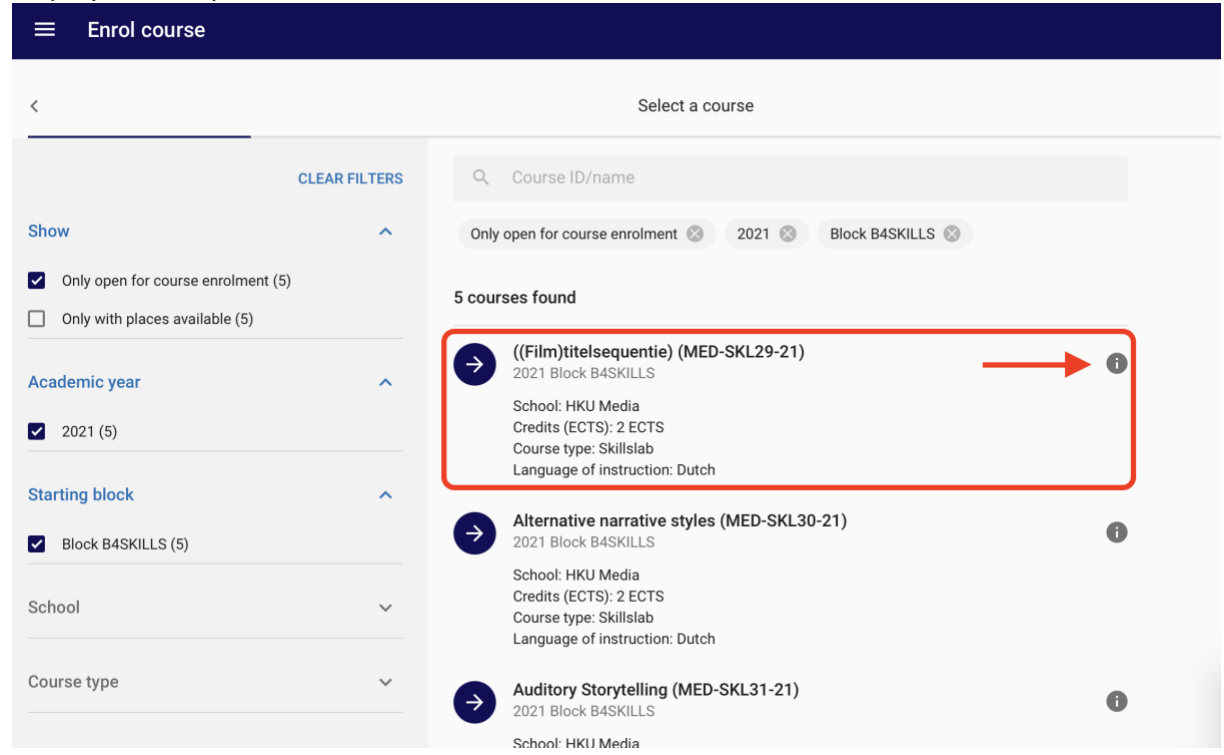

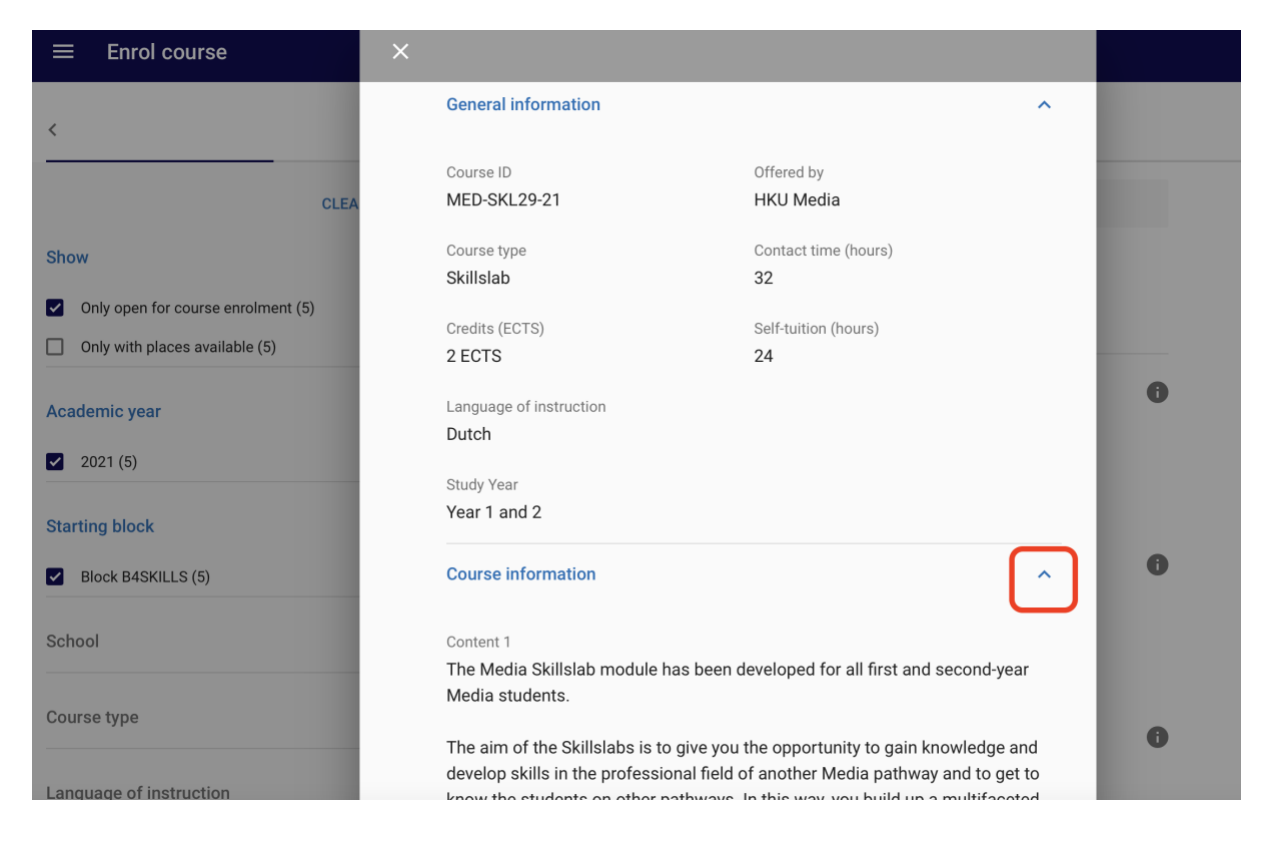

5. Have you made your choice? Click on the course to pre-register and confirm your pre-registration. **Please note that you have to make two pre-registrations!** 

| ■ Enrol course                                                                                 |               |                                                                                                    |   |
|------------------------------------------------------------------------------------------------|---------------|----------------------------------------------------------------------------------------------------|---|
| <                                                                                              |               | Select a course                                                                                                    |   |
|                                                                                                | CLEAR FILTERS | Q Course ID/name                                                                                                    |   |
| Show                                                                                           | ^             | Only open for course enrolment 🛞 2021 🛞 Block B4SKILLS 🛞                                                                              |   |
| <ul> <li>Only open for course enrolment (5)</li> <li>Only with places available (5)</li> </ul> |               | 5 courses found                                                                                                    |   |
| Academic year<br>2021 (5)                                                                      | ^             | ((Film)titelsequentie) (MED-SKL29-21)<br>2021 Block B4SKILLS<br>School: HKU Media<br>Credits (ECTS): 2 ECTS<br>Course tyme: Skillslab | 0 |
| Starting block                                                                                 | ^             | Alternative narrative styles (MED-SKL30-21)                                                                                           |   |
| Block B4SKILLS (5) School                                                                      | ~             | 2021 Block B4SKILLS<br>School: HKU Media<br>Credits (ECTS): 2 ECTS<br>Course type: Skillslab<br>Language of instruction: Dutch        |   |
| Course type                                                                                    | ~             | Auditory Storytelling (MED-SKL31-21)<br>2021 Block B4SKILLS<br>School: HKU Media                                                      | 0 |

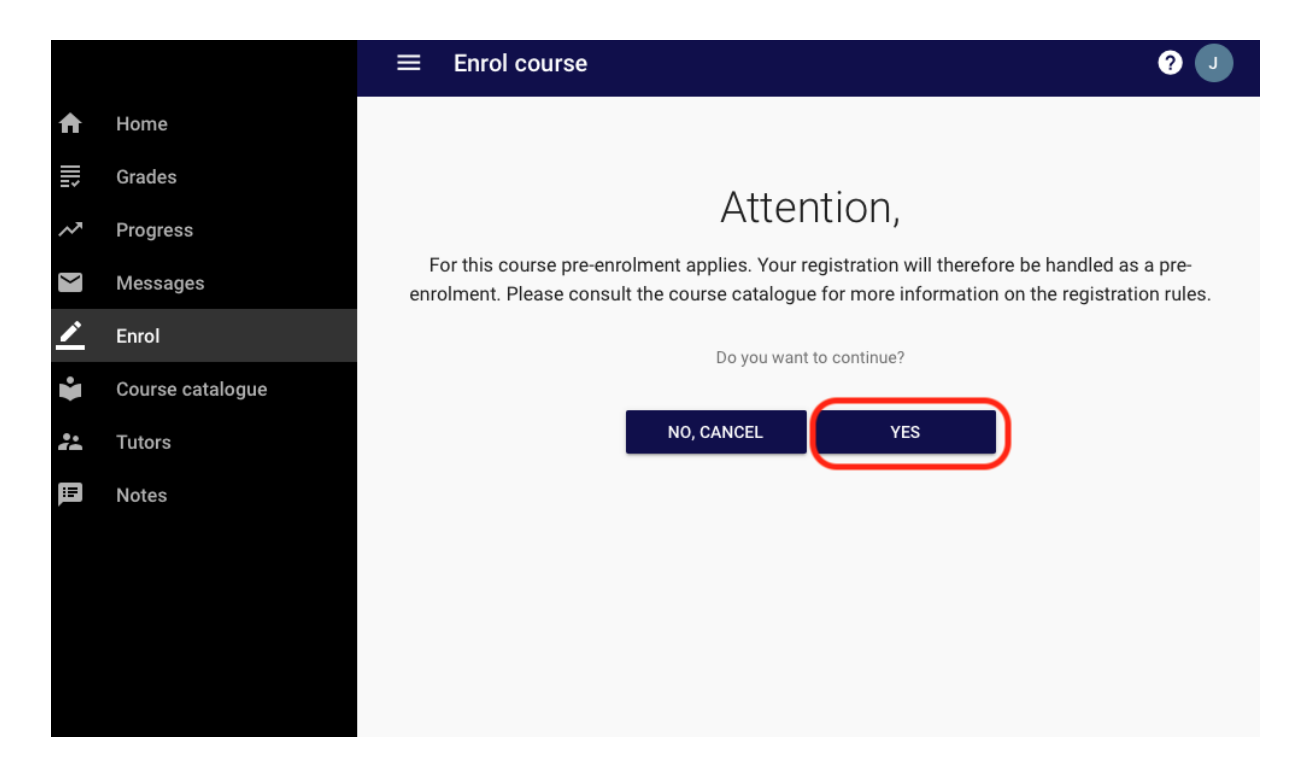

6. Then click 'confirm enrolment' to confirm your enrolment

| ≡ | Enrol course ?                           |                                                                                                    |      |
|---|------------------------------------------|----------------------------------------------------------------------------------------------------|------|
| < | Check data                               | Selected course                                                                                                    | EDIT |
|   | Check your choices and confirm enrolment | ((Film)titelsequentie) (MED-SKL29-21)<br>2021 Block B4SKILLS (18-04-22 until 04-09-22)<br>School: HKU Media<br>Credits (ECTS): 2 ECTS<br>Course type: Skillslab<br>Language of instruction: Dutch |      |
|   |                                          |                                                                                                    |      |
|   |                                          |                                                                                                    |      |

7. To see an overview of your pre-registrations, go to Enrol and select Show my enrolments.

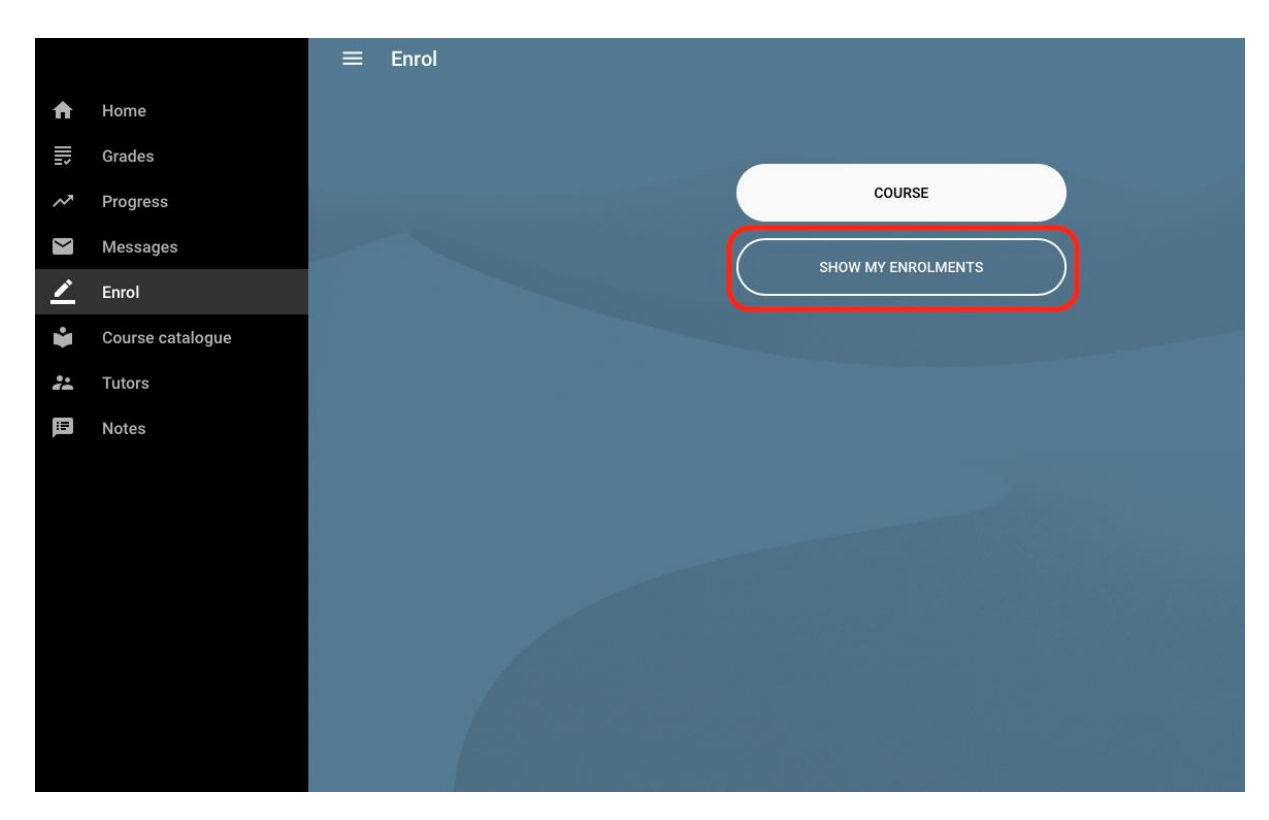

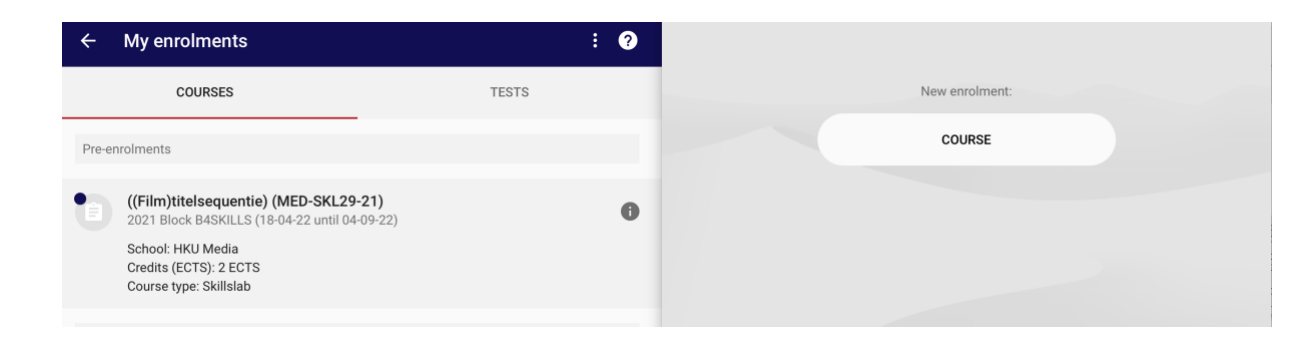

## Changing your pre-registration

Did you change your mind and would like to switch to another pre-registration?

Navigate to your pre-registrations. Remove one of your pre-registrations by selecting the course and after that selecting Remove pre-enrolment. You can now make a new pre-registration

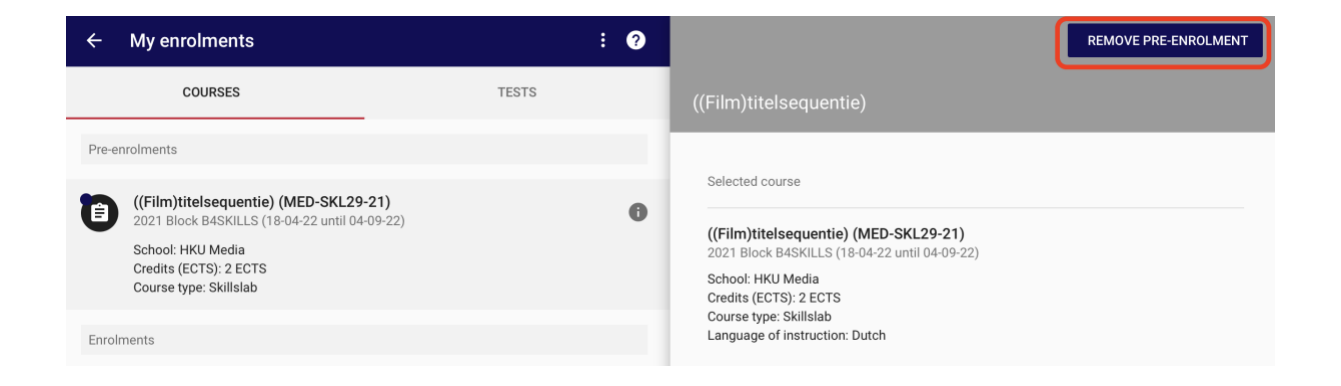